# Sensortile.box介绍

Jie Yu Jan. 2020

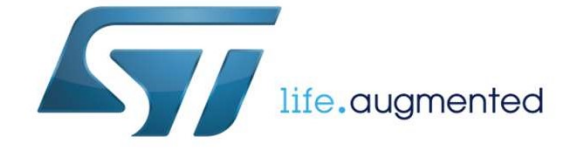

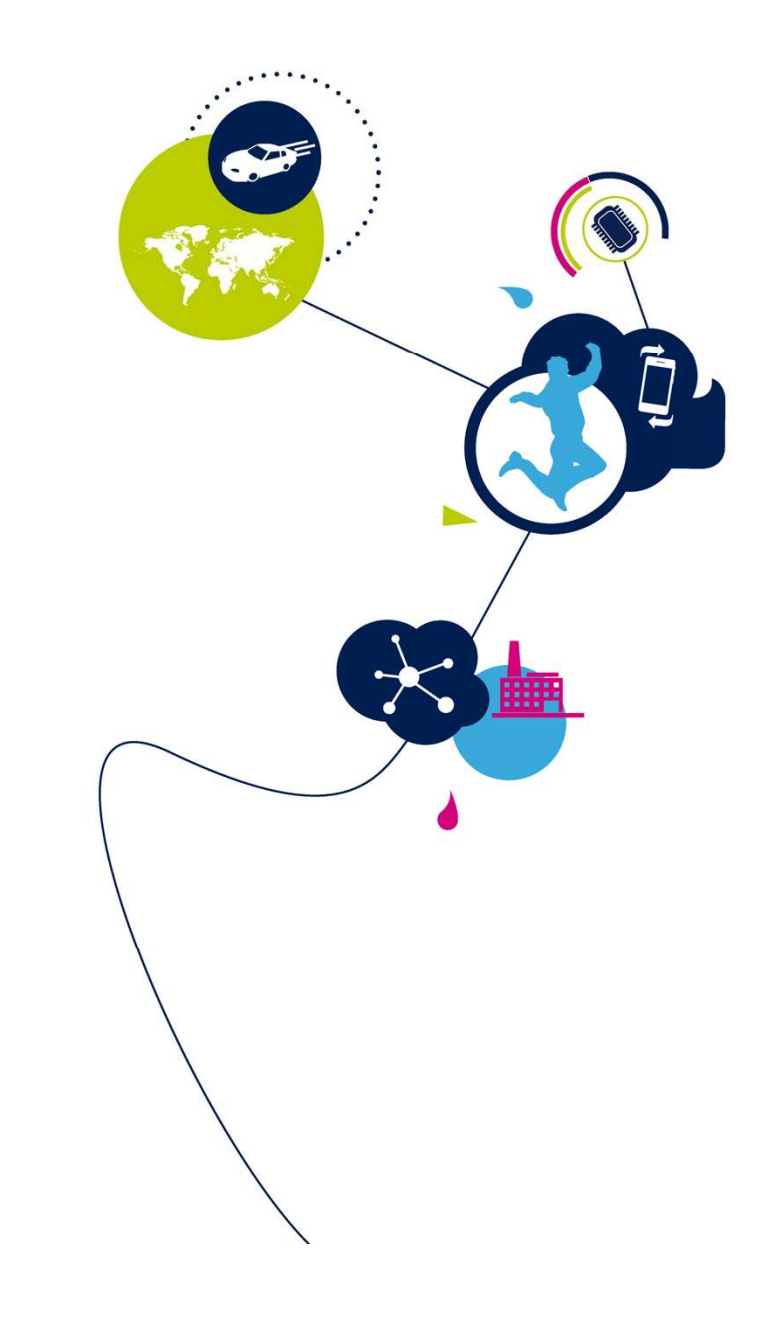

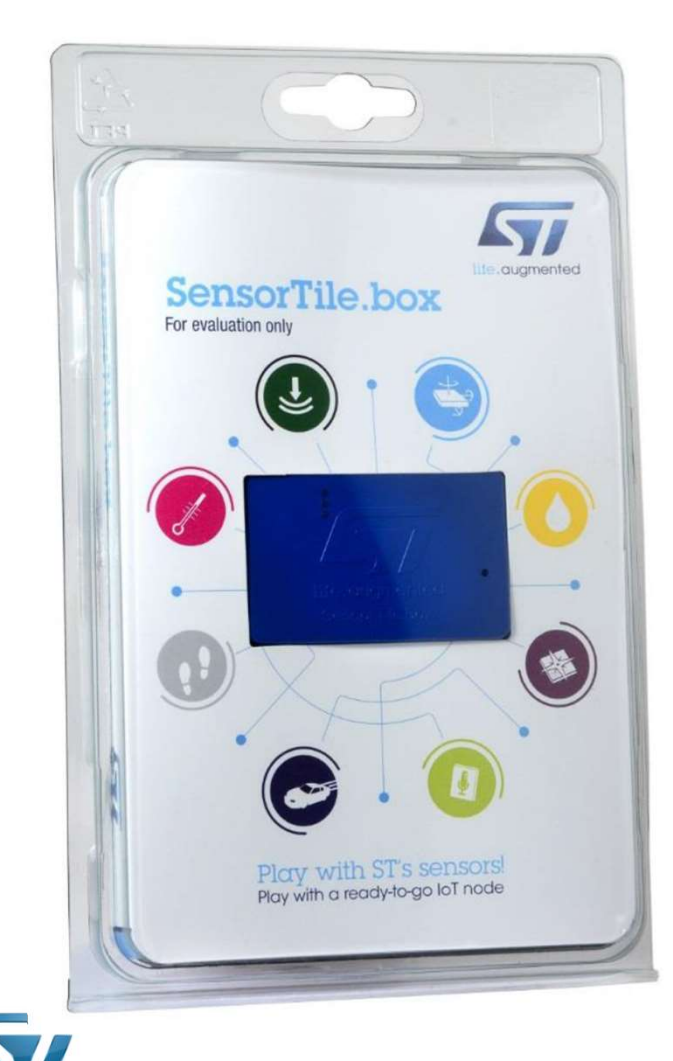

### SensorTile.box 2

### 准备就绪的物联网节点

- 外壳防护等级: IP54
- 与智能手机的应用程序配合

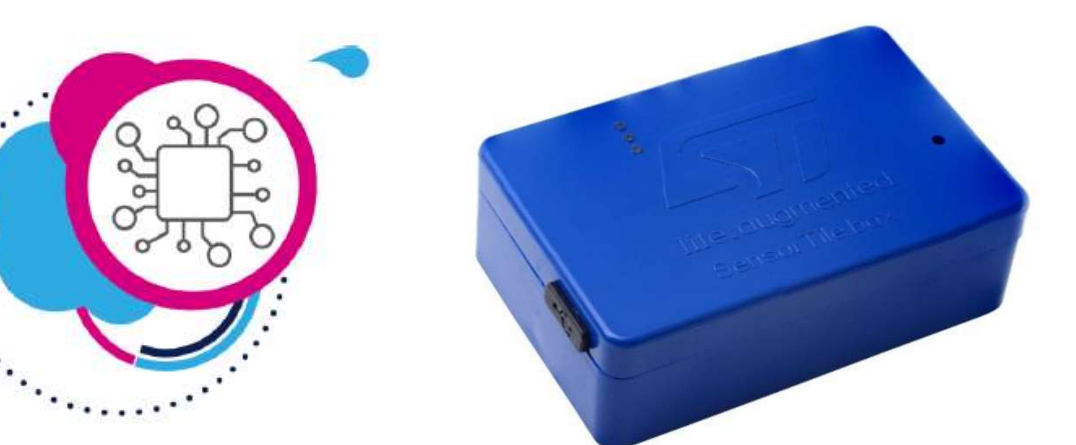

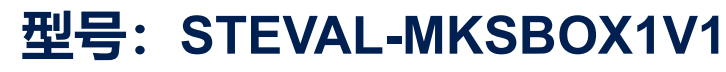

www.st.com/content/st\_com/en/products/evaluation-tools/product-evaluation-tools/mems-motion-sensor-eval-boards/steval-mksbox1v1.html

### SensorTile.box 开发套件 3

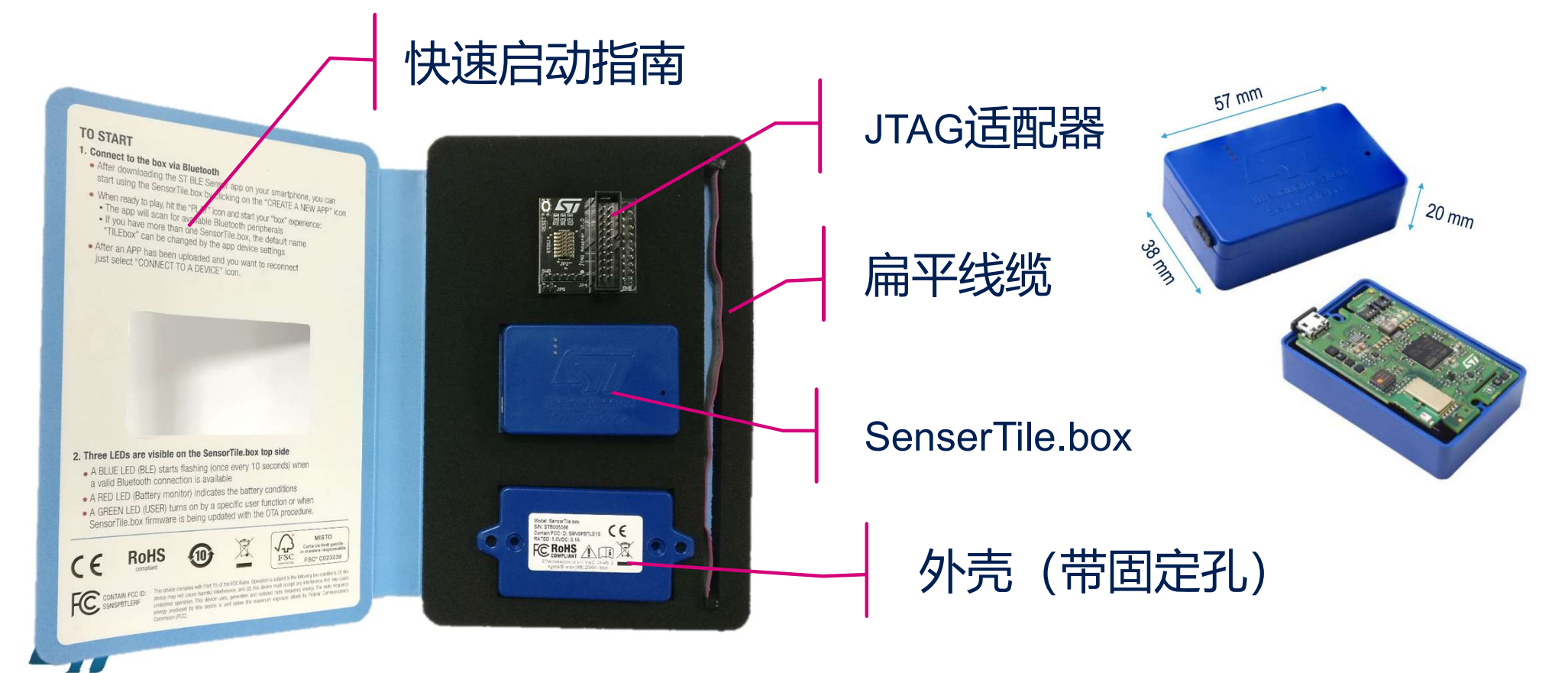

### SensorTile.box 板 \_\_\_

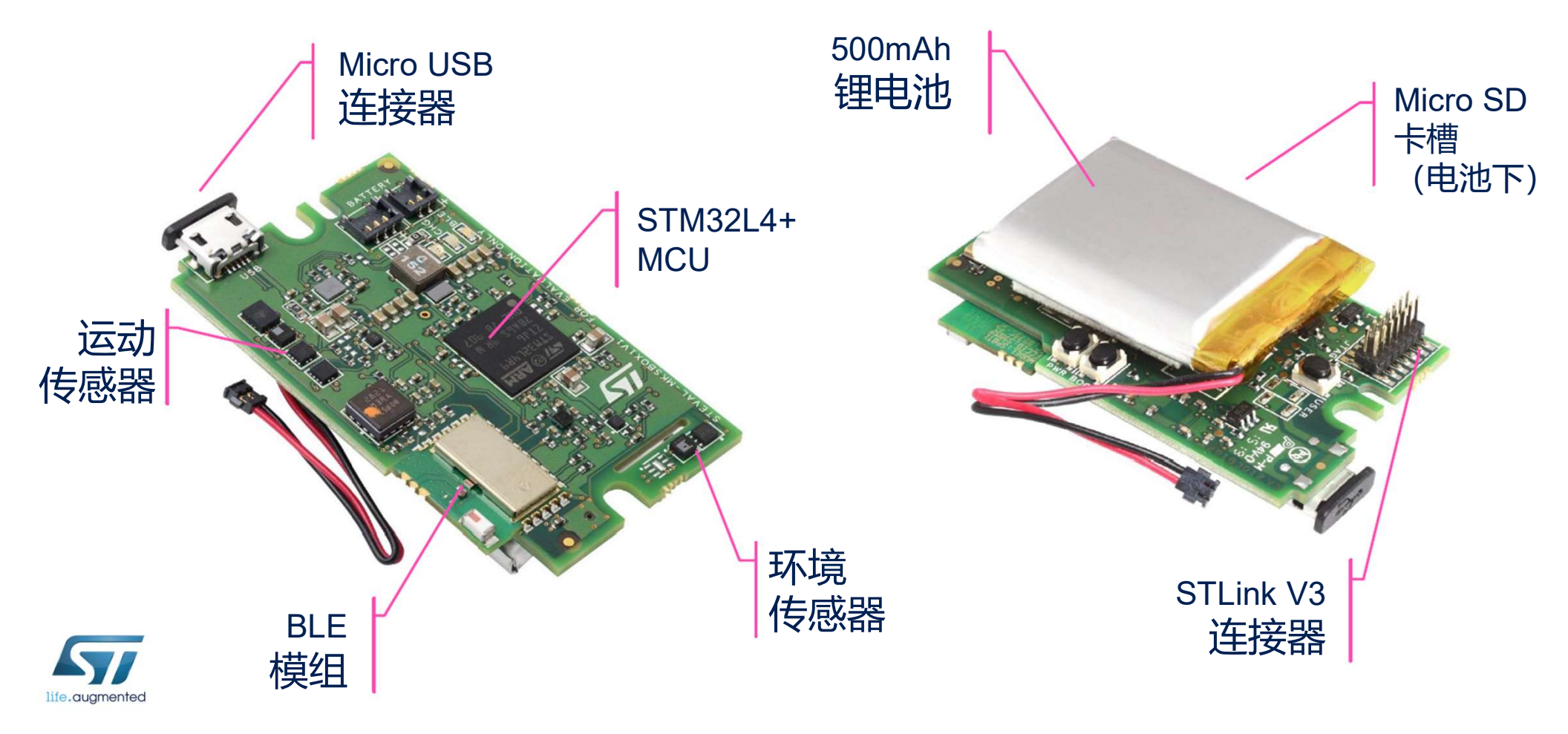

# SensorTile.box 感知、处理和连接

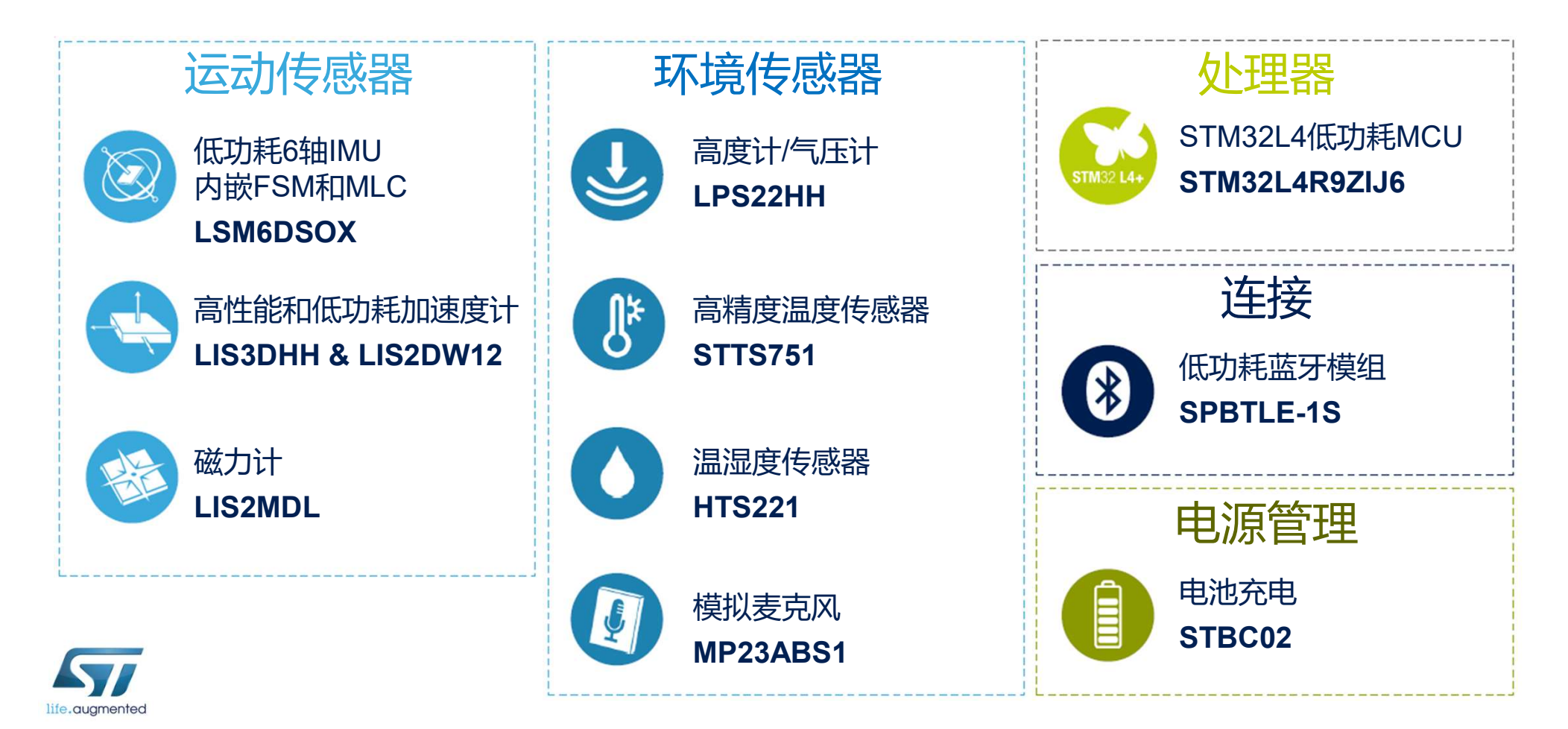

### SensorTile.box 框图

![](_page_5_Figure_1.jpeg)

![](_page_5_Picture_2.jpeg)

# SensorTile.box 操作模式 \_\_\_

![](_page_6_Figure_1.jpeg)

![](_page_6_Picture_2.jpeg)

![](_page_7_Picture_0.jpeg)

![](_page_7_Picture_1.jpeg)

### SensorTile.box直连手机,即开即用 用户可以直接访问app预定义的应用功能

![](_page_7_Picture_3.jpeg)

![](_page_7_Picture_4.jpeg)

专家模式 可

![](_page_8_Picture_1.jpeg)

#### 开发人员可以使用智能手机上的图形应用程序 定义额外的应用程序,如同搭乐高积木 无需编程,直接构建自己的应用程序

![](_page_8_Figure_3.jpeg)

![](_page_8_Picture_4.jpeg)

![](_page_9_Picture_0.jpeg)

![](_page_9_Picture_1.jpeg)

#### 完全兼容支持STM32开放式开发环境

- 完全兼容Cube.MX工具
- ALLMEMS2和AI功能包可用
- 兼容ST-LINK V3编程/调试 (电平转换到1.8V)

![](_page_9_Picture_6.jpeg)

## SensorTile.box 不同用户的选择 11

![](_page_10_Figure_1.jpeg)

![](_page_10_Picture_2.jpeg)

![](_page_11_Picture_0.jpeg)

# SensorTile.box 如何开始?

![](_page_11_Picture_2.jpeg)

![](_page_12_Picture_0.jpeg)

![](_page_12_Figure_1.jpeg)

![](_page_12_Picture_2.jpeg)

![](_page_13_Figure_0.jpeg)

![](_page_13_Picture_1.jpeg)

![](_page_13_Picture_2.jpeg)

![](_page_13_Picture_3.jpeg)

![](_page_14_Picture_0.jpeg)

#### 3) 通过micro USB线连接 SensorTile.box到PC上

![](_page_14_Picture_2.jpeg)

![](_page_14_Picture_3.jpeg)

![](_page_14_Picture_4.jpeg)

#### 4) 运行【ST BLE Sensor】 点击【开始扫描】

![](_page_15_Figure_1.jpeg)

![](_page_15_Picture_2.jpeg)

# 手机连接SensorTile.box 1

5) 选择你自己的 SensorTile.box

> 与移动设备蓝牙连接成功后蓝 色LED灯开始闪烁 (2s)

![](_page_15_Picture_6.jpeg)

# 修改设备节点名(1) 17

• 当网络中有多个设备时建议修改设备节点名以避免混淆

![](_page_16_Figure_2.jpeg)

# 修改设备节点名(2) 18

#### • 当网络中有多个设备时建议修改设备节点名以避免混淆

![](_page_17_Figure_2.jpeg)

#### app会自动检测SensorTile.box里的固件是否最新

![](_page_18_Picture_1.jpeg)

| 7) 点击<br>上传固作                                             | 古按键<br>牛更新                   |
|-----------------------------------------------------------|------------------------------|
| ▶<br>← 固件升级                                               | ≵ 🔃 - ≝⊿ 🛿 11:00             |
| Board<br>Name: SENSOI<br>Version: 3.0.8<br>MCU Type: L4R9 | <b>Info</b><br>RTILE.BOX     |
| Selected firmware:<br>SELECT FILE                         | SEN\$ORTILE.B<br>OX_v822.bin |
|                                                           |                              |
|                                                           | 9                            |

## 更新最新固件 19 8) 等待固件

上传完成

|                               | Decend lafe                                   |
|-------------------------------|-----------------------------------------------|
| Name:<br>Version:<br>MCU Type | SENSORTILE.BOX<br>3.0.8<br>e: L4R9            |
| Selected<br>SELECT F          | firmware: SENSORTILE.B<br>OX_v322.bin<br>FILE |
| Uploade                       | d 587360 bytes                                |

# 固件更新后再连接

#### 9) 一旦固件更新完成,点击【确定】,重新插拔电池让SensorTile.box 复位,再连接到ST BLE Sensor App

![](_page_19_Figure_2.jpeg)

![](_page_20_Picture_0.jpeg)

#### 10) 打开【Options】,点击【固件升级】,可以查看当前 SensoTile.box的固件版本信息

![](_page_20_Figure_2.jpeg)

![](_page_21_Picture_0.jpeg)

![](_page_21_Picture_1.jpeg)

![](_page_21_Picture_2.jpeg)

## 预定义功能示例 23

![](_page_22_Figure_1.jpeg)

![](_page_22_Figure_2.jpeg)

# 预定义的app 24

#### 1) 点击主界面下的 [Create a new app]

![](_page_23_Figure_2.jpeg)

| <b>* № : *</b> 12:41<br>Example Apps | Baby Crying Detector         |
|--------------------------------------|------------------------------|
|                                      | Barometer                    |
| 8 Baby Crying Detector     ↑         | Compass and Level            |
| Barometer                            | Data recorder                |
| ★ Compass And Level                  | Human Activity recognition   |
| ■ Data recorder                      | Pedometer                    |
| ∦ Human Activity recognition ↑       | Sensor Fusion - Quaternion   |
| ≱ Pedometer                          | Vibration monitor - Compare  |
| t∰ → =<br>SENSORS START MORE         | Vibration monitor - Training |

2) 预定义的应用实例

| 3) 点:    | 击【 | Se | nsor |
|----------|----|----|------|
| Fusion ] | 后  | 的  | 【↑】  |

| Example Apps     Turnan Accurry recognition     Pedometer     Pedometer     Sensor Fusion - Quaternion     Vibration monitor -     Vibration monitor - Training     Vibration monitor - Training     EXPERT VIEW                                                                                                    |                         | * № ÷4            | 12:41 🗌 🗌    |
|----------------------------------------------------------------------------------------------------|-------------------------|-------------------|--------------|
| <ul> <li>Pedometer</li> <li>Ŷ Pedometer</li> <li>Ŷ Sensor Fusion - Quaternion</li> <li>Ŷ Vibration monitor -<br/>Compare</li> <li>Ŷ Vibration monitor - Training</li> <li>Ŷ Vibration monitor - Training</li> <li>Ŷ Vibration</li> </ul>                                                                                                    | Example App             | S                 |              |
| <ul> <li>Redometer</li> <li>Fedometer</li> <li>Sensor Fusion - Quaternion</li> <li>Vibration monitor -</li> <li>T</li> <li>Vibration monitor - Training</li> <li>Vibration monitor - Training</li> <li>EXPERT VIEW</li> </ul>                                                                                                    |                         | лту тесодінні     |              |
| <ul> <li>Sensor Fusion - Quaternion</li> <li>Vibration monitor -<br/>Compare</li> <li>✓</li> <li>✓</li> <li>✓</li> <li>✓</li> <li>✓</li> <li></li> <li></li> <li< td=""><td>* Pedometer</td><td></td><td>T</td></li<></ul> | * Pedometer             |                   | T            |
| * Vibration monitor -     Compare     T      Vibration monitor - Training     T      EXPERT VIEW                                                                                                    | Sensor Fusion           | on - Quaterni     |              |
| ■ Vibration monitor - Training ↑ EXPERT VIEW                                                                                                    | Xibration mo<br>Compare | onitor -          | Ť            |
| EXPERT VIEW                                                                                                    | Vibration mo            | onitor - Traini   | ing <b>↑</b> |
|                                                                                                    |                         | EXPERT            | VIEW         |
| SENSORS START MORE                                                                                                    | SENSORS S               | <b>→←</b><br>FART | MORE         |

| 点击【Play】                                                       |                                                                          |
|----------------------------------------------------------------|--------------------------------------------------------------------------|
| * № ** <b>⊿</b> ■ 12:42                                        | ← Board                                                                  |
| Available boards                                               | Available boar                                                           |
| Scanning for nearby boards. Choose your board to run the apps. | Scanning for nearby b<br>your board to run the a                         |
| C)<br>TILEBOX @3207FD T PLAY                                   | Overwrite boar<br>Any Apps currently<br>on board will be re<br>Continue? |
|                                                                | с                                                                        |
|                                                                |                                                                          |
|                                                                |                                                                          |

#### 加载Sensor Fusion示例 25 4)选择您的设备 5)点击【OK】

\* 🔊 🖆 📋 12:42 rd y loaded eplaced. ОК CANCEL

#### 进入Sensor Fusion app I 26 7) 重新连接设备 6) 等待app加载完成 进入Sensor Fusion界面 \* 🔃 🖆 📋 12:43 ⊁ 🔃 :⁴⁵⊿ 📋 12:42 \* 🔊 🧉 📋 12:42 \* 1 Mems Sensor... ST BLE Sensor App loaded successfully Uploading your App It may take few seconds. Please wait... 确定 Co 重置

### Sensor Fusion 操作 \_\_\_\_

### 9) 向左滑动屏幕进入 【Plot Data】 绘图界面

![](_page_26_Figure_2.jpeg)

8) 点击 四图标开始 做绕 四字校 准

![](_page_26_Picture_4.jpeg)

![](_page_27_Picture_0.jpeg)

![](_page_27_Picture_1.jpeg)

![](_page_27_Picture_2.jpeg)

![](_page_28_Figure_0.jpeg)

29

- 专家模式允许用户在ST BLE Sensor app中使用专家界面创建自己的 应用程序/算法。
- 用户可以使用各种输入和函数:
   可用输入和表达式

| Temperature Sensor           | Battery low         |
|------------------------------|---------------------|
| Humidity Sensor              | Bluetooth connected |
| Pressure Sensor              | Logic False         |
| Accelerometer (low power)    | Logic True          |
| Accelerometer (vibrometer)   | USB Connected       |
| Gyroscope                    |                     |
| Accelerometer (inclinometer) |                     |
| Magnetometer                 |                     |
| Microphone                   |                     |
| RTC (time)                   |                     |
| RTC (data)                   |                     |

![](_page_28_Figure_4.jpeg)

| 输出          |
|-------------|
| 通过蓝牙输出到手机   |
| 存储到SD卡      |
| 通过USB输出到PC  |
| 通过指示灯显示逻辑结果 |

![](_page_29_Figure_0.jpeg)

![](_page_29_Figure_1.jpeg)

![](_page_29_Picture_2.jpeg)

![](_page_29_Picture_3.jpeg)

温湿度传感器: HTS221

气压传感器: LPS22HH

▲低功耗加速度计: LIS2DW12

2 振动计: LSM6DSOX

![](_page_29_Picture_8.jpeg)

陀螺仪: LSM6DSOX

![](_page_29_Picture_10.jpeg)

倾角加速度计: LIS3DHH

![](_page_29_Picture_12.jpeg)

磁力计: LIS2MDL

![](_page_29_Picture_14.jpeg)

麦克风: MP23ABS1

![](_page_29_Picture_16.jpeg)

实时时钟: STM32L4R9ZI

# 专家模式示例:实现自由落体检测

• 如何用SensorTile.box的专家模式来实现自由落体的检测?

![](_page_30_Figure_2.jpeg)

![](_page_30_Picture_3.jpeg)

# [Create a new app]

![](_page_31_Figure_1.jpeg)

#### 1) 点击主界面下的 2) 【Example apps】列 表拉到最下方,点击 [Expert View]

|                     | 本 🛽                 | 2 12.41      |
|---------------------|---------------------|--------------|
| Example /           | Apps                |              |
| 17 Fullial          | мсама тесоупна      | 011          |
| * Pedome            | ter                 | Ŧ            |
| Sensor I            | Fusion - Quaterni   | on <b>↑</b>  |
| Xibratio<br>Compare | n monitor -<br>e    | Ŧ            |
| Vibratio            | n monitor - Train   | ing <b>↑</b> |
|                     | EXPERT              | VIEW         |
| 章<br>SENSORS        | <b>→</b> ←<br>START | MORE         |

![](_page_31_Picture_4.jpeg)

3) 点击【+New App】

### 4) 点击 [Select input source]

|                     | ∦ 🔃 ீ⊿ 🖡 13:48 |
|---------------------|----------------|
| ← New App           |                |
|                     |                |
| INPUT               |                |
| Select input source |                |
|                     |                |
|                     |                |
|                     |                |
|                     |                |
|                     |                |
|                     |                |
|                     |                |
| × TERMINATE         | ✓ SAVE APP     |
| ented               | ,              |

| 5) | 选择用到的传感器<br>(这里选择的是                             |
|----|-------------------------------------------------|
|    | LIS2DW12)<br>∗ เ≦ਾ ≅ I 13:48<br>← Input sources |
|    | SENSORS                                         |
|    | Temperature sensor                              |
|    | Humidity sensor                                 |
|    | Pressure sensor                                 |
|    | Acceleration sensor (Low power)                 |
|    | Vibrometer                                      |
|    | Gyroscope sensor                                |
|    | ✓ SET INPUT                                     |
|    |                                                 |

选择传感器 33

### 6) 设置选中的传感器

| ≱ 🔃 ։ ≝⊿ 13:48                      |
|-------------------------------------|
| ← New App                           |
|                                     |
|                                     |
| 🔅 Acceleration sensor (Low power) 🔹 |
|                                     |
| FUNCTIONS                           |
| Choose a function                   |
|                                     |
| OUTPUT                              |
| Choose output                       |
|                                     |
| X TERMINATE                         |

![](_page_33_Picture_0.jpeg)

|           | ≱ 🔃 ։ "⊿ 💈 13:49       |  |
|-----------|------------------------|--|
|           | ← Input options        |  |
|           | High performance mode  |  |
|           | OUTPUT DATA RATE (ODR) |  |
|           | 50.0 Hz 👻              |  |
|           | LOWPASS FILTER         |  |
|           | No filter 👻            |  |
|           | HIGHPASS FILTER        |  |
|           | No filter 🔹            |  |
|           | FULL-SCALE (FS)        |  |
|           | 2 g 🔹                  |  |
| 5         | ✓ SAVE CONFIG          |  |
| ife.augme | nted                   |  |

#### 8) 选择函数 【Choose a function】

| * 🔊 🗳 13:48                     |
|---------------------------------|
| ← New App                       |
|                                 |
| Ø INPUT                         |
| Acceleration sensor (Low power) |
|                                 |
| FUNCTIONS                       |
| Choose a function               |
|                                 |
| OUTPUT                          |
| Choose output                   |
|                                 |
| X TERMINATE                     |
|                                 |

![](_page_33_Picture_4.jpeg)

![](_page_33_Picture_5.jpeg)

### 9) 选择"阈值比较"

## 设置判断阈值 35

#### 11) 再添加一个函数

![](_page_34_Figure_2.jpeg)

10) 设置阈值参数

![](_page_34_Figure_3.jpeg)

![](_page_34_Figure_4.jpeg)

# 设置判断标准 36

#### 13) 选择"逻辑非"

### 14) 选择输出为"True"或是"False"

|               |                                 | * 🔃 🖆 🛿 13:51 |
|---------------|---------------------------------|---------------|
|               | <ul> <li>← Functions</li> </ul> |               |
|               | AVAILABLE FUNCTIONS             | 5             |
|               | O Logic AND                     |               |
|               | O Logic OR                      |               |
|               | O Logic XOR                     |               |
|               | Logic NOT                       |               |
|               |                                 |               |
|               |                                 |               |
|               |                                 |               |
|               |                                 |               |
|               |                                 |               |
|               |                                 |               |
| ife.augmented |                                 |               |

| ← New App                         |    |
|-----------------------------------|----|
| 0                                 |    |
| 亞 Acceleration sensor (Low power) | ۵  |
|                                   |    |
|                                   |    |
| Σ Threshold Comparison            | ۵  |
| Σ Logic NOT                       |    |
| + ADD FUNCTION                    |    |
| OUTPUT                            |    |
| Choose output                     |    |
| X TERMINATE V SAVE AF             | pp |

N DI 484 B 40.5

|        |              | * 🔃 🛀 💈 13:51 |
|--------|--------------|---------------|
| ← (    | Dutput       |               |
| AVAILA | BLE OUTPUT I | METHODS       |
| 🗌 Sa   | ave as Input |               |
| Sa Sa  | ave as EXP   |               |
|        |              |               |
|        |              |               |
|        |              |               |
|        |              |               |
|        |              |               |
|        |              |               |

![](_page_36_Picture_0.jpeg)

![](_page_36_Figure_1.jpeg)

### 16)使能LED显示

![](_page_36_Figure_3.jpeg)

![](_page_36_Figure_4.jpeg)

17) 保存APP

![](_page_37_Picture_0.jpeg)

![](_page_37_Picture_1.jpeg)

| × № * 🗹 🕴                        | 13:52 |
|----------------------------------|-------|
| ← ST BLE Sensor                  |       |
|                                  |       |
| APP DETAILS                      |       |
| Add a name and notes to your App |       |
| NAME                             |       |
| Free-fall                        |       |
|                                  |       |
| DESCRIPTION                      |       |
|                                  |       |
|                                  |       |
|                                  |       |
|                                  |       |
|                                  |       |
|                                  |       |
|                                  |       |
| ✓ FINI                           | SH    |
|                                  |       |

|                |                                     | * 🛚                               | 4 🛿 13:52            |
|----------------|-------------------------------------|-----------------------------------|----------------------|
| ÷              | Custo                               | m Apps                            |                      |
| Cu<br>Up<br>YC | Istom A<br>load and run<br>DUR APPS | pps<br>the app on yo<br>+ NEW APP | ur board.<br>F TPLAY |
| E              | • Free-fall                         |                                   | T                    |
|                |                                     |                                   |                      |
|                |                                     |                                   |                      |
|                |                                     |                                   |                      |
| SI             |                                     | → <del>←</del><br>START           | MORE                 |

19) 设置【IF condition】

![](_page_38_Picture_0.jpeg)

#### 20) 为App选择蓝牙输出

![](_page_38_Figure_2.jpeg)

## 加载新的App到SensorTile.box 40

### 21) 点击【PLAY】, 等待加载App到SensorTile.box

| A 🖸 🔼 13.34                                                                                                    | <b>∦ (N</b> ⊭ <sup>4</sup> 6⊿ (2) 13:54                                                                                       | * 🕅 🖆 13:5                                                        |
|----------------------------------------------------------------------------------------------------|----------------------------------------------------------------------------------------------------|-------------------------------------------------------------------|
| <ul> <li>← Board</li> <li>Available boards</li> <li>Scanning for nearby boards. Choose your board to run the apps.</li> </ul> | <ul> <li>← Board</li> <li>Available boards</li> <li>Scanning for nearby boards. Choose your board to run the apps.</li> </ul> | 춛 ★ № - '∡ № 13:                                                  |
| TILEBOX @3207FD                                                                                                    | Overwrite board         Any Apps currently loaded         on board will be replaced.         Continue?         OK             | <b>Uploading your App</b><br>It may take few seconds. Please wait |

## 自由落体检测 41

#### 22) App加载成功后,再次连接 SensorTile.box

23) 界面中绘制事件计数图形

![](_page_40_Figure_3.jpeg)

![](_page_41_Picture_0.jpeg)

![](_page_41_Picture_1.jpeg)

![](_page_41_Picture_2.jpeg)

![](_page_42_Picture_0.jpeg)

- 开发人员可以根据需要在SensorTile.box上编写/调试自己的代码
- SensorTile.box提供两种编程/调试的方法:
  - 1. 通过板上的JTAG接口连接ST-Link V2或是ST-LINK V3编程器
  - 2. 通过Micro USB连接PC使用STM32的DFU功能

![](_page_42_Picture_5.jpeg)

![](_page_43_Picture_0.jpeg)

- 1. 把JTAG适配器插到ST-LINK上
- 2. 用扁平线缆连接ST-LINK和SensorTile.box (注意两块板子的pin1位置)
- 3. 通过Micro USB线为SensorTile.box上供电
- 4. 用Mini USB线将ST-LINK连接到PC上

![](_page_43_Figure_5.jpeg)

# 通过ST-LINK用ST-LINK Utility更新固件 45

- 用STM32 ST-LINK Utility更新固件
  - 1. 选择【Connect to the target】连接目标板,读取 MCU内当前的二讲制文件
  - 2. 选择【Target】→【Erase Chip】擦除STM32 FLASH
  - 3. 选择【File】→【Open File】,将.bin文件下载到目 标板上
  - 4. 选择【Target】→【Program】
  - 5. 点击【Start】开始下载
- Sensortile.box固件下载: •

https://www.st.com/content/st\_com/en/products/embedded-software/mcu-mpu-embe software/stm32-ode-function-pack-sw/fp-sns-stbox1.html

• ST-LINK Utility 工具下载:

https://www.st.com/content/st\_com/en/products/development-tools/software-developr development-tools/stm32-programmers/stsw-link004.html

| Memory display<br>Address: 0x08<br>Device Memory @                                                                                                    | 3000000 Si:                                                                                                    | ze: 0x3F14<br>Binary File                                                | 4 Data W                                | idth: 32 bits | ~     | Device<br>Device ID<br>Revision ID<br>Flash size | STM32L4Rx/L4Sx<br>0x470<br>Rev Y<br>2MBytes | □Live       | Jodat |
|----------------------------------------------------------------------------------------------------|----------------------------------------------------------------------------------------------------|--------------------------------------------------------------------------|-----------------------------------------|---------------|-------|--------------------------------------------------|---------------------------------------------|-------------|-------|
| rget memory, Ad                                                                                                    | dress range: [0x                                                                                                    | 08000000 0x080                                                           | 003F14]                                 |               |       |                                                  |                                             | 18-19-<br>1 |       |
| Address                                                                                                    | 0                                                                                                    | 4                                                                        | 8                                       | С             | ASCII |                                                  |                                             |             | _     |
| w08000000                                                                                                    | 20000428                                                                                                    | 08001795                                                                 | 08001759                                | 0800175B      | ( ?.  | Y[                                               |                                             |             |       |
| x08000010                                                                                                    | 0800175D                                                                                                    | 0800175F                                                                 | 08001761                                | 00000000      | 1     | a                                                |                                             |             |       |
| x08000020                                                                                                    | 00000000                                                                                                    | 00000000                                                                 | 00000000                                | 08001763      |       | c                                                |                                             |             |       |
| x08000030                                                                                                    | 08001765                                                                                                    | 00000000                                                                 | 08001767                                | 08001769      | e     | gi                                               |                                             |             |       |
| x08000040                                                                                                    | 080017B1                                                                                                    | 080017B5                                                                 | 080017B9                                | 080017BD      | ??.   | ? ?                                              |                                             |             |       |
| x08000050                                                                                                    | 080017C1                                                                                                    | 080017C5                                                                 | 080017C9                                | 080017CD      | ??.   | ? ?                                              |                                             |             |       |
| x08000060                                                                                                    | 080017D1                                                                                                    | 080017D5                                                                 | 080017D9                                | 080017DD      | ??.   | ?                                                |                                             |             |       |
| x08000070                                                                                                    | 080017E1                                                                                                    | 080017E5                                                                 | 080017E9                                | 080017ED      | ??.   | ? ?                                              |                                             |             |       |
|                                                                                                    | 00001701                                                                                                    | 080017F5                                                                 | 080017F9                                | 080017FD      | ??.   | ??                                               |                                             |             |       |
| x08000080<br>:<br>:<br>:27:27 : ST-LIN<br>:27:27 : V2J285<br>:27:27 : Connec<br>:27:27 : SWD Fi                                                                                  | <pre></pre>                                                                                                    | 1855253273903<br>Hz.                                                     | 87                                      |               |       | ← De                                             | vice List<br>.BOOT<br>:3:95:9F:E5:19:BF     |             | >     |
| kx08000080<br>c<br>D:27:27 : ST-LINI<br>D:27:27 : V2J28S<br>D:27:27 : Connec<br>D:27:27 : Connec<br>D:27:27 : Connec<br>D:27:27 : Device<br>D:27:27 : Device<br>D:27:27 : Device | <pre><sn: 52ff71065<br="">;7<br/>;equency = 4,0 M<br/>in Low Power mod<br/>ID:0x470<br/>flash Size : 2MBy<br/>family :STM32L4F</sn:></pre>                                    | 1855253273903<br>Hz.<br>al.<br>le enabled.<br>tes<br>tx/L45x             | 87                                      |               |       | ← De                                             | vice List<br>.BOOT<br>:3:95:9F:E5:19:BF     |             | >     |
| xx09000080                                                                                                    | <pre><sn: 52ff71065<br="">7<br/>ted via SWD.<br/>requency = 4,0 M<br/>tion mode: Norm<br/>in Low Power mod<br/>ID:0x470<br/>family :STM32L #<br/>er mode enabled.</sn:></pre> | Hz.<br>al.<br>se enabled.<br>tes<br>tx/L4Sx                              | 87                                      | 470           |       | ← De                                             | vice List<br>:BOOT<br>:3:95:9F:E5:19:BF     |             | >     |
| xx09000080                                                                                                    | <pre>CSN: 52FF71065<br/>77<br/>ted via SWD.<br/>requency = 4,0 M<br/>in Low Power mot<br/>D10:0x470<br/>flash Size: 2MBy<br/>family :STM32.4#<br/>er mode enabled.</pre>      | 11855253273903<br>Hiz.<br>al.<br>le enabled.<br>tes<br>tx/L45x<br>e/stm3 | <sup>87</sup><br>pevice ID:0x<br>82-eml | 470<br>bedde  | d-    | ← De                                             | vice List<br>.BOOT<br>.3:95:9F.E5:19:8F     |             |       |

![](_page_45_Picture_0.jpeg)

# 其他工具的使用

![](_page_45_Picture_2.jpeg)

### Unicleo GUI 47

- 支持Unicleo-GUI:
  - Data logging, MLC, FSM
  - 可通过ST BLE SNESOR App实现MLC编程

![](_page_46_Picture_4.jpeg)

Unicleo-GUI

https://www.st.com/content/st\_com/en/products/embedded-software/evaluation-tool-software/unicleo-gui.html

• FP-SNS-STBOX1固件

![](_page_46_Picture_8.jpeg)

https://www.st.com/content/st\_com/en/products/embedded-software/mcu-mpu-embedded-software/stm32-embedded-software/stm32-ode-function-pack-sw/fp-sns-stbox1.html

### AlgoBuilder 48

#### • 支持AlgoBuilder

- 提供图形化算法设计的操作界面帮助用户实现软件编程以及调试
- 支持DFU模式下编程

| 🛃 AlgoBuilder GUI                                                                                                    |                                                                                                    | 🗐 SensorTile.box Programmi                                                                  | ng In DFU Mode                             | >                       |
|----------------------------------------------------------------------------------------------------|----------------------------------------------------------------------------------------------------|---------------------------------------------------------------------------------------------|--------------------------------------------|-------------------------|
| File Edit View Firmware Tools Help                                                                                                    | 🏙 🊔 👗  = =  ‡ 피 🗽 ++ 🔍 오, ①, @, 📪 👼 😿 🔂 🔂 😫 🛤 Not                                                                                                    | SensorTile.box: Enter DFU<br>Option 1                                                       | Mode<br>Option 2                           | Option 3                |
| Filter:         X           > Buffers         ^           > Comparison         ^           > Constants         >           > Display         >           > FFT         >           > Graphics | Firmware Settings × Firmware Location Tookhain / IDE                                                                                                    | - Disconnect Battery<br>- Disconnect USB Cable<br>- Hold BOOT Button<br>- Connect USB Cable | - Hold BOOT Button<br>- Press RESET Button | COM4   Enter DFU Mode   |
| Logic Operators     Logic Operators     Math Operations     MotionAC     MotionAC     MotionFC     MotionFX     MotionFC     MotionFC     MotionFD                                            | Target           SensorTile.box           NUCLEO.41768G + X-NUCLEO-IKS01A2           NUCLEO.41768G + X-NUCLEO-IKS01A2           NUCLEO.41768G + X-NUCLEO-IKS01A2           NUCLEO.41768G + X-NUCLEO-IKS01A2 | SensorTile.box: Firmware D<br>Erasing<br>Programing                                         | ownload                                    | 0%                      |
| > MatianMC<br>> MatianPM<br>> MatianPW<br>> MatianTL                                                                                                    | NOCLEO THORE A TROCEO INSTITUS<br>Sensor Tile<br>Sensor Tile box                                                                                                    | Option 1<br>- Disconnect USB Cable                                                          | Option 2<br>- Press RESET Button           | Option 3<br>- Automatic |
| Subdesigns 6 × Filter: X IForLoopTemplate                                                                                                    |                                                                                                    | - Connect USB Cable                                                                         |                                            |                         |
| ISubdesignTemplate<br>IWhileLoopTemplate                                                                                                    |                                                                                                    |                                                                                             |                                            | Close                   |

AlgoBuilder安装包:

life.augmented

https://www.st.com/content/st\_com/en/products/embedded-software/mems-and-sensors-software/inemo-engine-softwarelibraries/algobuilder.html

![](_page_48_Picture_0.jpeg)

![](_page_48_Picture_1.jpeg)

![](_page_48_Picture_2.jpeg)